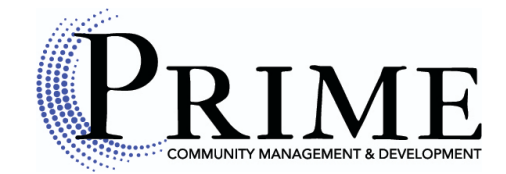

## How to create online portal login:

Step 1. Please visit our website at <u>www.mhprent.com</u>

Step 2. In the top right corner select "Sign in" photo attached.

| PR                                                                                                    | IMANAGEMENT & DEVELOPMENT                                                                                                    |                                                                                                    |                                                                  |                                                                                                    | Home Sign i |
|----------------------------------------------------------------------------------------------------|----------------------------------------------------------------------------------------------------|----------------------------------------------------------------------------------------------------|------------------------------------------------------------------|----------------------------------------------------------------------------------------------------|-------------|
| Home                                                                                                    | Available Listings                                                                                                    | Documents                                                                                                    | Con                                                              | tact Us                                                                                                    | Apply Now   |
| Our Communitie<br>in beautiful North<br>feel of community<br>access to Metro A<br>affordable and en<br>here to assist you<br>how you can quic<br>convenient proper | as and Properties offer co<br>Georgia. The friendly fami<br>v and closeness. Enjoy our<br>ttlanta! We make leasing a<br>joyable. Our knowledgeab<br>I. Give us a call to check o<br>kly and easily lease an aff<br>rties. | onvenience and afford<br>ily atmosphere provid<br>r communities with ea<br>and home ownership o<br>ble property manager<br>ur availabilities and d<br>fordable home in one | ability<br>les a<br>sy<br>easy,<br>Paula is<br>iscover<br>of our | Resident Sign In<br>Email<br>Email<br>Password<br>Password<br>Remember me<br>Forgot your password?<br>Request a new one | SIGN IN     |
| Please feel free to<br>listings!                                                                                                    | o contact us if you have ar                                                                                                    | ny questions regarding                                                                                                    | g our                                                            | Rental Application                                                                                                    |             |

**Step 3.** Below the large green sign in button select "Sign up" photo attached.

| PR                      | IME                      |
|-------------------------|--------------------------|
| Residen                 | management & development |
| Email                   |                          |
| Type your email         |                          |
| Password                |                          |
| Type your password      | ۲                        |
| Remember me             | Forgot password?         |
| Sig<br>Don't have an ac | n in<br>ccount? Sign up  |
|                         |                          |

Flip page for additional information.

**Step 4.** Enter your "first name", "last name", and "email", please note that the name entered must match the primary name on the lease agreement. If the name is misspelled or not the primary lease applicant the system will not allow you to create an account.

| Create your account                                                             |  |
|---------------------------------------------------------------------------------|--|
| First name Last name                                                            |  |
| Email                                                                           |  |
| Create account                                                                  |  |
| By creating an account you agree to our Privacy Policy and<br>Terms of Service. |  |
| Already have an account? Sign in                                                |  |

**Step 5.** Fill in the required information exactly as it is on your lease including address, city, state, and zip code.

| Thanks John! We just need a<br>little more info.<br>Address line 1 |       |  |  |  |
|--------------------------------------------------------------------|-------|--|--|--|
|                                                                    |       |  |  |  |
| Address line 2                                                     |       |  |  |  |
| City                                                               | State |  |  |  |
|                                                                    | ~     |  |  |  |
| Postal code                                                        |       |  |  |  |

Enjoy the benefits of paying your rent online, submitting maintenance requests, and receiving community announcements. Call if you have any questions or need assistance in setting up your online account. Please note, if you plan on using the online system to pay your August 2022 rent you will need to create an account as soon as possible to avoid technical issues and late fees on your account. Office: 678-469-8630